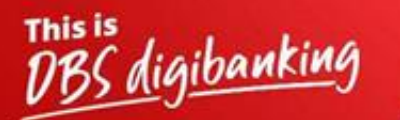

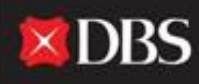

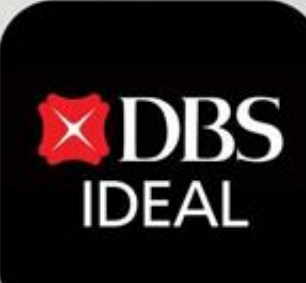

# DBS IDEAL- లాగిన్ కావడం ఎలా? <a blue style and style and style an

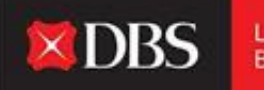

DBS IDEAL తో, వచ్చే నిధుల్ని పర్యవేక్షించడం, రెమిటెన్స్ అడ్వైస్లను వీక్షించడం, స్టేట్ మెంట్లు ప్రాప్యత చేసుకోవడం లేదా చెల్లింపులు చేయడం సులభం. DBS IDEAL బ్యాంకింగును వేగవంతం, సులభతరం మరియు చక్కదనంగా చేస్తుంది, తద్వారా మీరు ఏది ముఖ్యమో దానిపై - మీ బిజినెస్ పై దృష్టి సారించవచ్చు.

ఈ డాక్యుమెంటులో, మీ డెస్కేటాప్ మరియు మొబైల్ పై DBS IDEAL లో నికి ఎలా లాగిన్ కావాలో మేము హైలైట్ చేస్తాము.

# డెస్కేటాప్ లాగిన్ కోసం మార్గసూచీ

స్టెప్ 1 - డెస్కేటాప్ పై IDEAL ప్రాప్యత చేసుకోవడానికి, దయచేసి ఈ క్రింది లింక్ ని మీ బ్రౌజర్ లో నికి కాపీ

: DBS

Live more, Bank less

https://ideal.dbs.com/loginSubscriberv2/login/pin

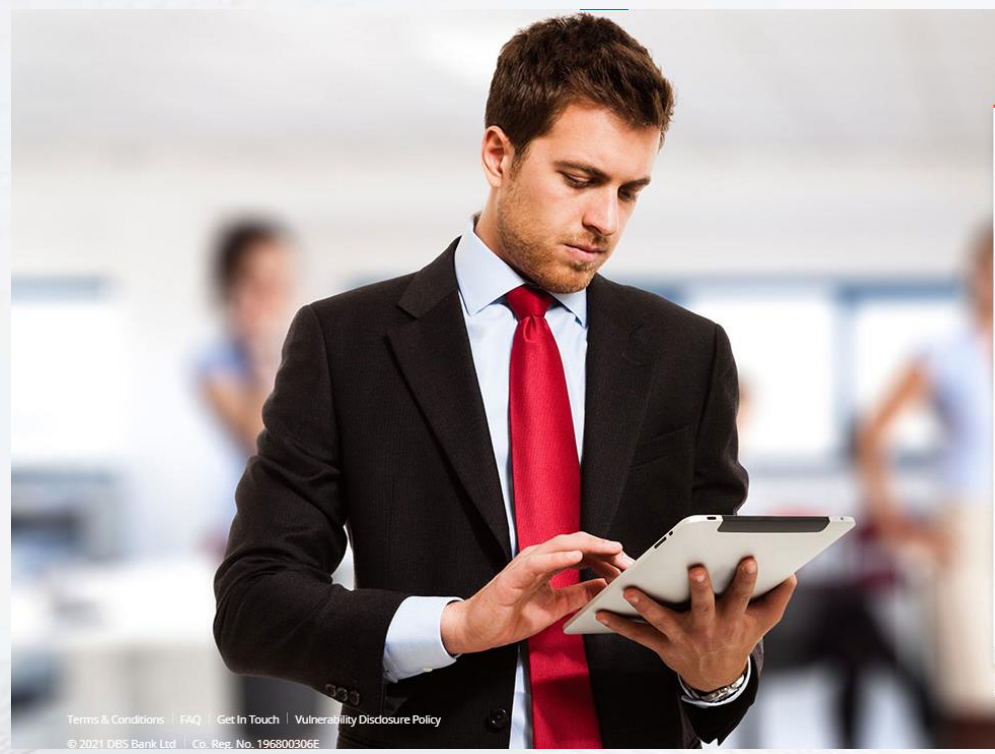

|                                            |                | 's E |  |
|--------------------------------------------|----------------|------|--|
| Bi                                         | DBS<br>usiness |      |  |
| rganisation ID                             |                |      |  |
| <sup>ser ID</sup><br>RA <mark>NJ</mark> AL |                |      |  |
| N, Password, or Reg. c                     | ode            |      |  |
| 📟 Use vir                                  | tual keyb      | oard |  |

O India 🖾 English

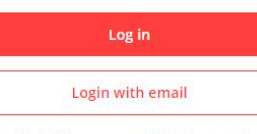

Forgot login PIN or password / Unlock account Need help logging in? Security & You

Denot share your Organisation ID, User ID, PIN, passwords, and the security access codes with anyone to keep your accounts saf

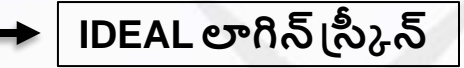

#### ప్లాట్ఫామ్ లోనికి లాగిన్ కావడానికి IDEAL యూజరుకు రెండు ఆప్షన్లను అందిస్తుంది. (దిగువ పేర్కొనబడ్డాయి)

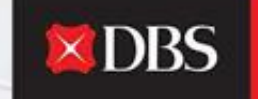

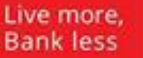

#### ఆప్షన్ 1:- ఆర్గనైజేషన్ ఐడి లాగిన్ ఆప్షన్ 2:- ఇమెయిల్ ఐడి లాగిన్ DBS DBS Business Business Organisation ID Email Address దయచేసి INDBSI02 pranjal1@dbs.com గమనించండి:-User ID PIN, Password, or Reg. code PRANJAL ఆర్తనెజేషన్ ఐడి ..... ప్లాట్ఫామ్ కు పూర్తి PIN, Password, or Reg. code ..... ।పాప్యతను ఇస్తుంది. 🕮 Use virtual keyboard 🕮 Use virtual keyboard ఇమెయిల్ ఐడి లాగిన్ Log in కేవలం వీక్షణ మాత్రమే. Log in Login with organisation ID Login with email Forgot login PIN or password / Unlock account Forgot login PIN or password / Unlock account Need help logging in? Need help logging in? Security & You Security & You

ఆర్గనైజేషన్ ఐడి లాగిన్ కోసం, టోకెన్ లేదా పుష్ అథెంటికేషన్ ద్వారా అధీకరణ చేయవచ్చు.

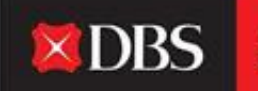

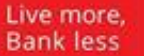

ఆఫ్షన్ 1:- ఆర్గనైజేషన్ ఐడి లాగిన్

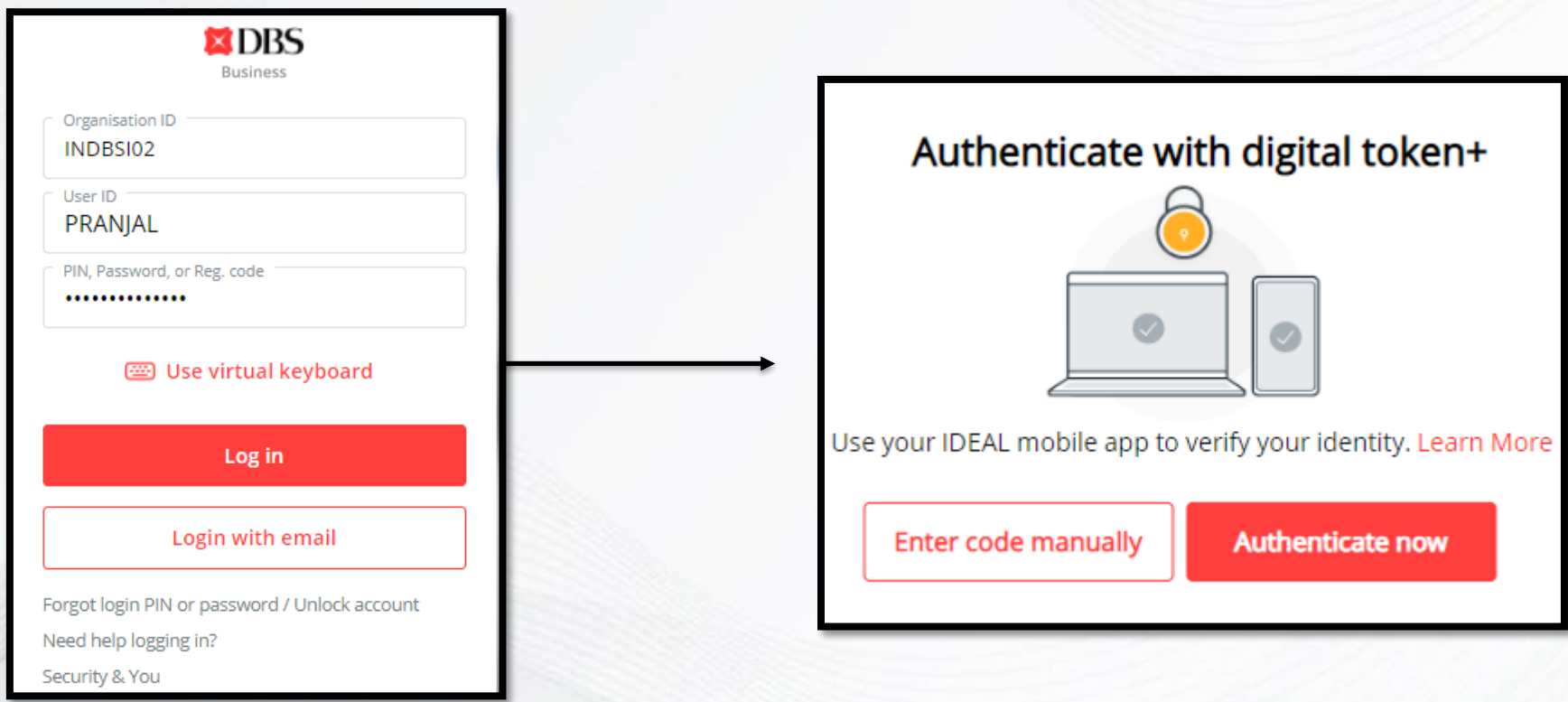

పుష్ అథెంటికేషన్ ద్వారా లాగిన్

ని ప్రసిప్రద్ద and a second second s

లాగిన్ కావడానికి గాను యూజర్ అతని ఆర్గనైజేషన్ ఐడి, యూజర్ ఐడి మరియు పాస్ వర్డ్ ని

వివరాలను ఎంటర్ చేసిన అనంతరం ఈ దిగువ అథెంటికేషన్ స్టెప్ అగుపిస్తుంది.

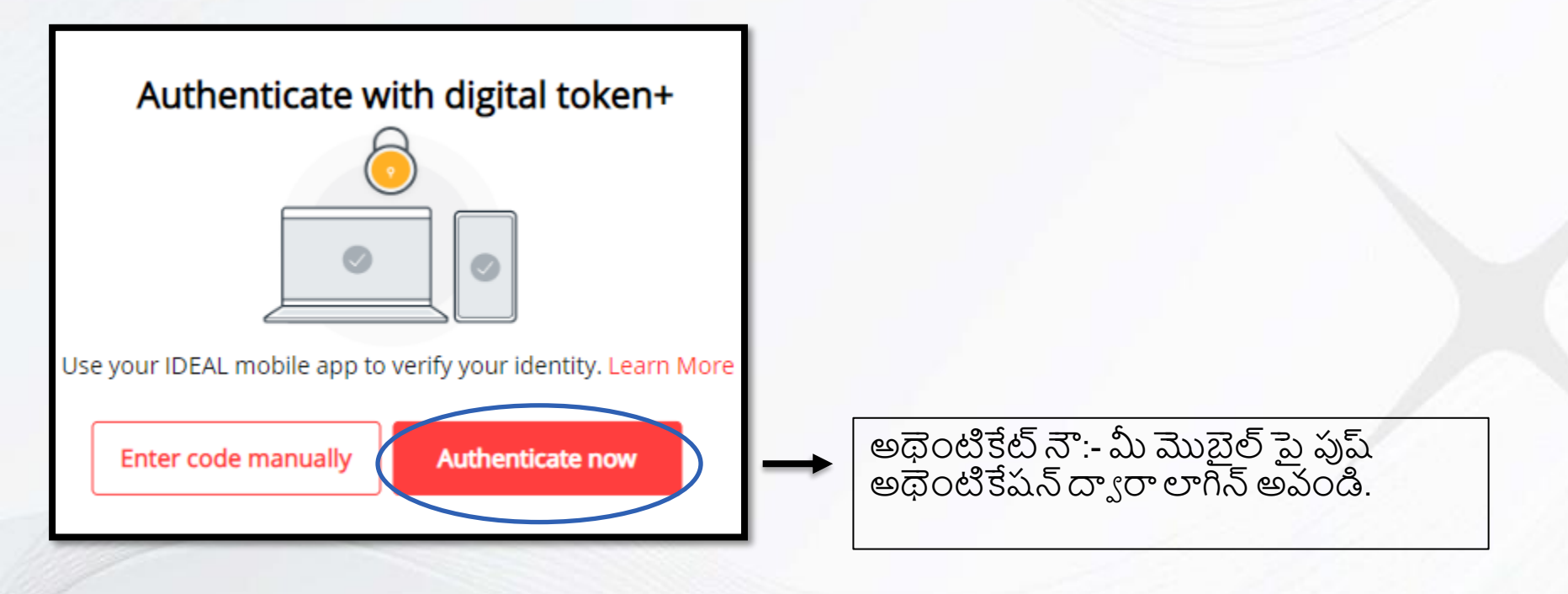

అథెంటికేట్ నౌ ఎంపిక చేసుకున్న మీదట, డెస్కేటాప్ పై ఈ క్రిందివి అగుపిస్తాయి.

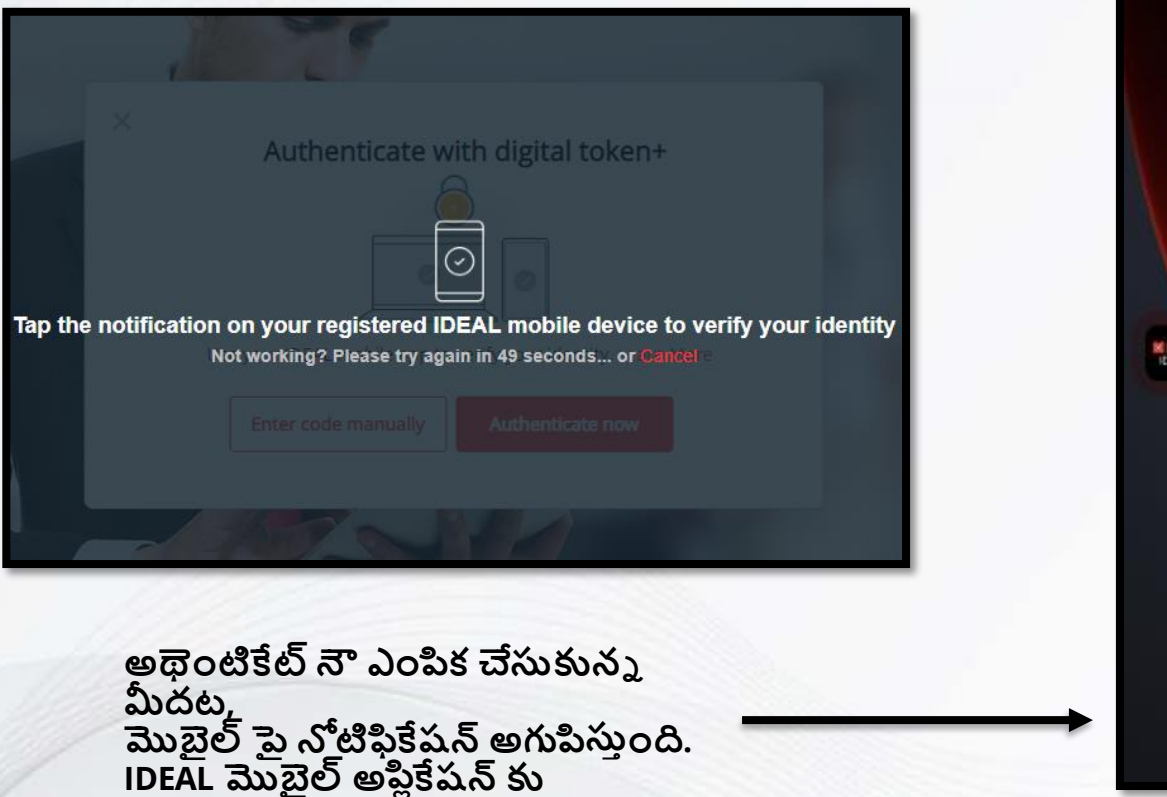

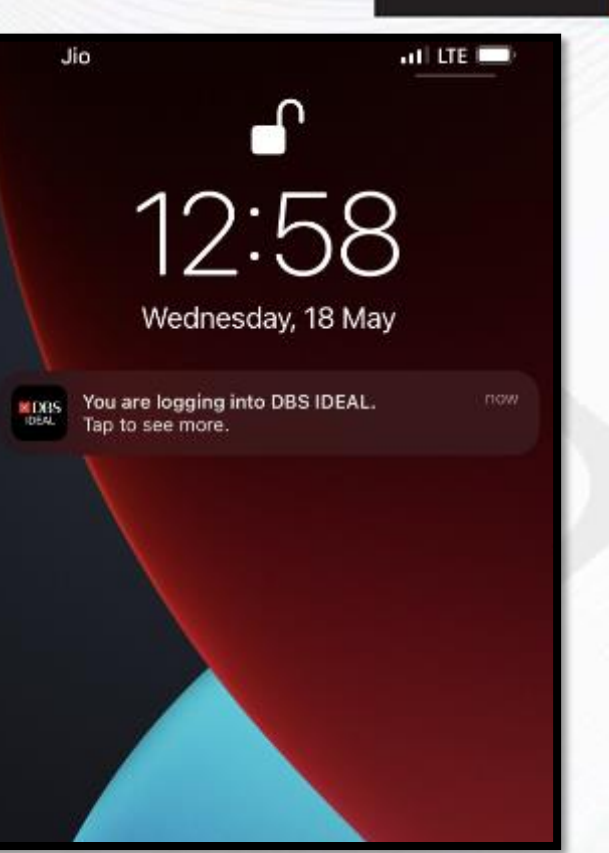

**DBS** 

Live more, Bank less

3000

మళ్ళించబడటానికి గాను దానిపై క్లిక్

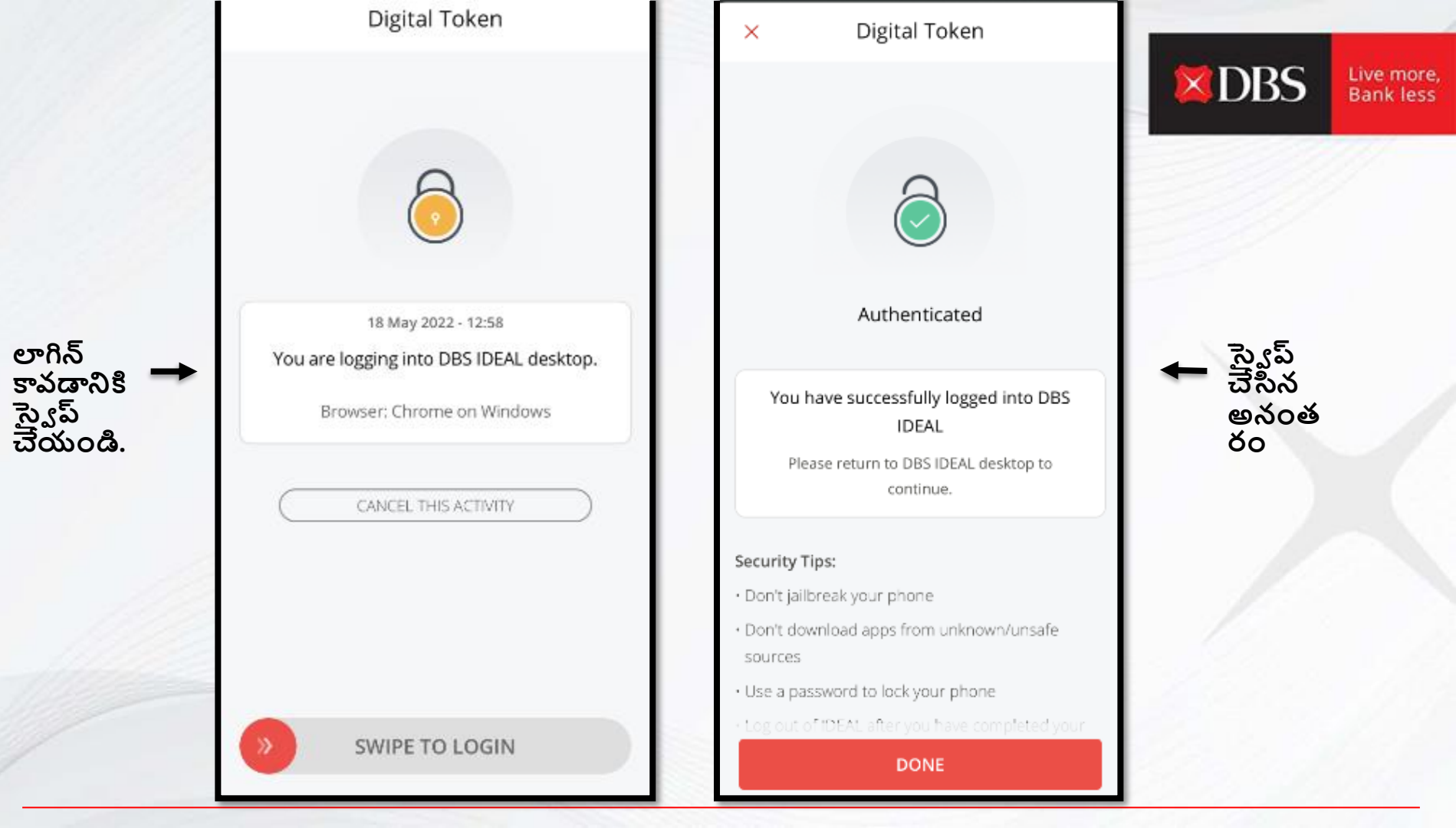

### మీరు విజయవంతంగా IDEAL లోనికి లాగిన్ అయ్యారు!

### ఇప్పుడు మీరు ప్లాట్ఫామ్ పై విజయవంతంగా లావాదేవీ చేయవచ్చు.

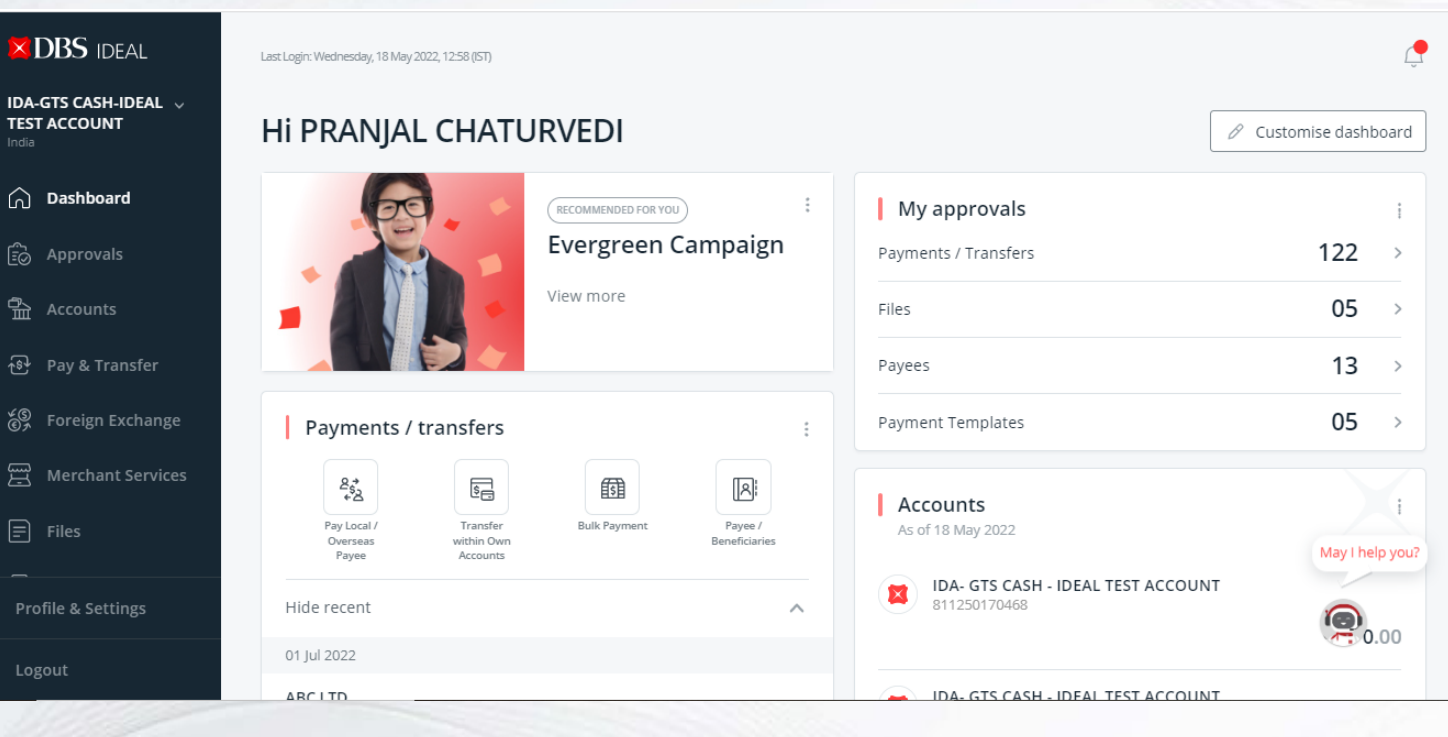

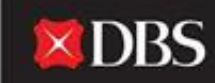

### టో కెన్ ద్వారా లాగిన్/మాన్యు వల్ గా కోడ్ ఎంటర్ చేయండి

లాగిన్ కావడానికి గాను యూజర్ అతని ఆర్గనైజేషన్ ఐడి, యూజర్ ఐడి మరియు పాస్ వర్డ్ ని

ని వస్స్టీపిల్లో చియాలిని ఆర్ట్రాల్లో స్ట్రింగ్ స్ట్రింగ్ స్ట్రింగ్ స్ట్రింగ్ స్ట్రింగ్ స్ట్రింగ్ స్ట్రింగ్ స్

వివరాలను ఎంటర్ చేసిన అనంతరం ఈ దిగువ అథెంటికేషన్ స్టెప్ అగుపిస్తుంది.

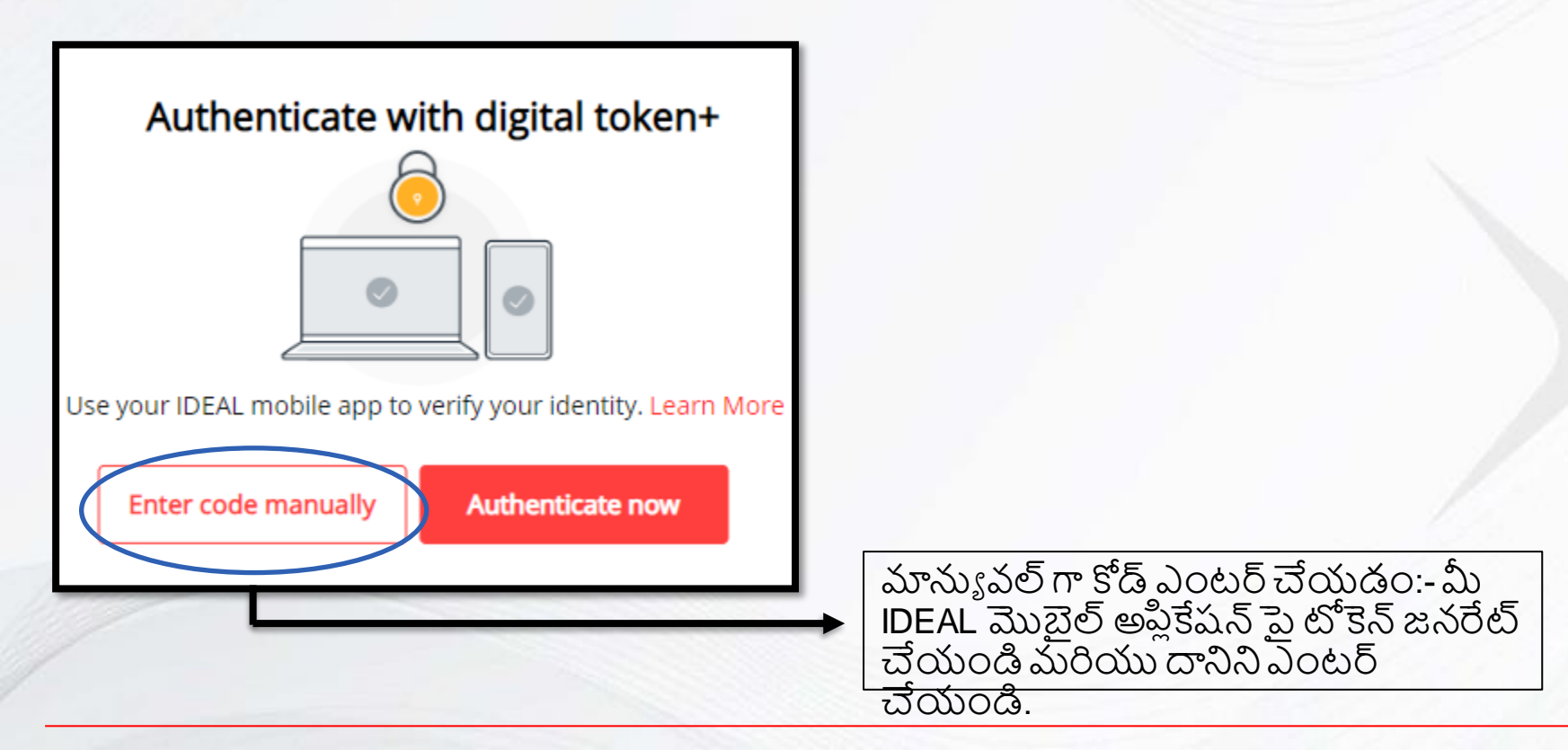

#### Enter code manually from device

| ٢ | - |
|---|---|
| Ŀ |   |
| L | 0 |
| Ŀ | _ |

| ſ | - | _ | _  |
|---|---|---|----|
| I | 7 | ; |    |
| l | ÷ | ò | ÷. |
|   |   |   | -  |

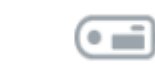

| - 1 | ſ | - | _ |
|-----|---|---|---|
|     |   |   | - |
| - 1 |   | ۰ |   |
| - 1 |   | ٠ | ۰ |
| - 1 |   | ٠ |   |

- 1. Launch IDEAL Mobile App
- 2. Tap on "IDEAL Digital Token"
- 3. Tap on "Login to your IDEAL account"

Enter security access code

Lost your Security Device? Fill out and submit this form

Use digital token +

Authenticate now

కోడ్ జనరేట్ చేయడానికి గాను, తర్వాతి స్లైడ్ పై గల స్టెప్స్ అనుసరించండి మరియు పైన చూపబడిన స్థలములో కోడ్ ఎంటర్ చేయండి.

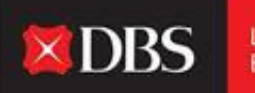

### DBS

To enjoy the latest IDEAL mobile features and better security, always ensure that the Android/iOS operating system on your mobile devices is up-to-date. Please update your mobile operating system today. Explore >

Token

టో కెన్ పై క్లిక్ చేయండి.

Login

|   | దెస్కటాప్                  |
|---|----------------------------|
| • | పై కోడ్<br>ఎంటర్<br>చేయండి |
| > |                            |
| > |                            |
|   | >                          |

1:03

all LTE 💻

IDEAL Digital Token

Login to your IDEAL account

Use this as your IDEAL Security Access Code

# 2802 3349

25

The code will be automatically regenerated after the time expires

Done

### మీరు విజయవంతంగా IDEAL లోనికి లాగిన్ అయ్యారు!

### ఇప్పుడు మీరు ప్లాట్ఫామ్ పై విజయవంతంగా లావాదేవీ చేయవచ్చు.

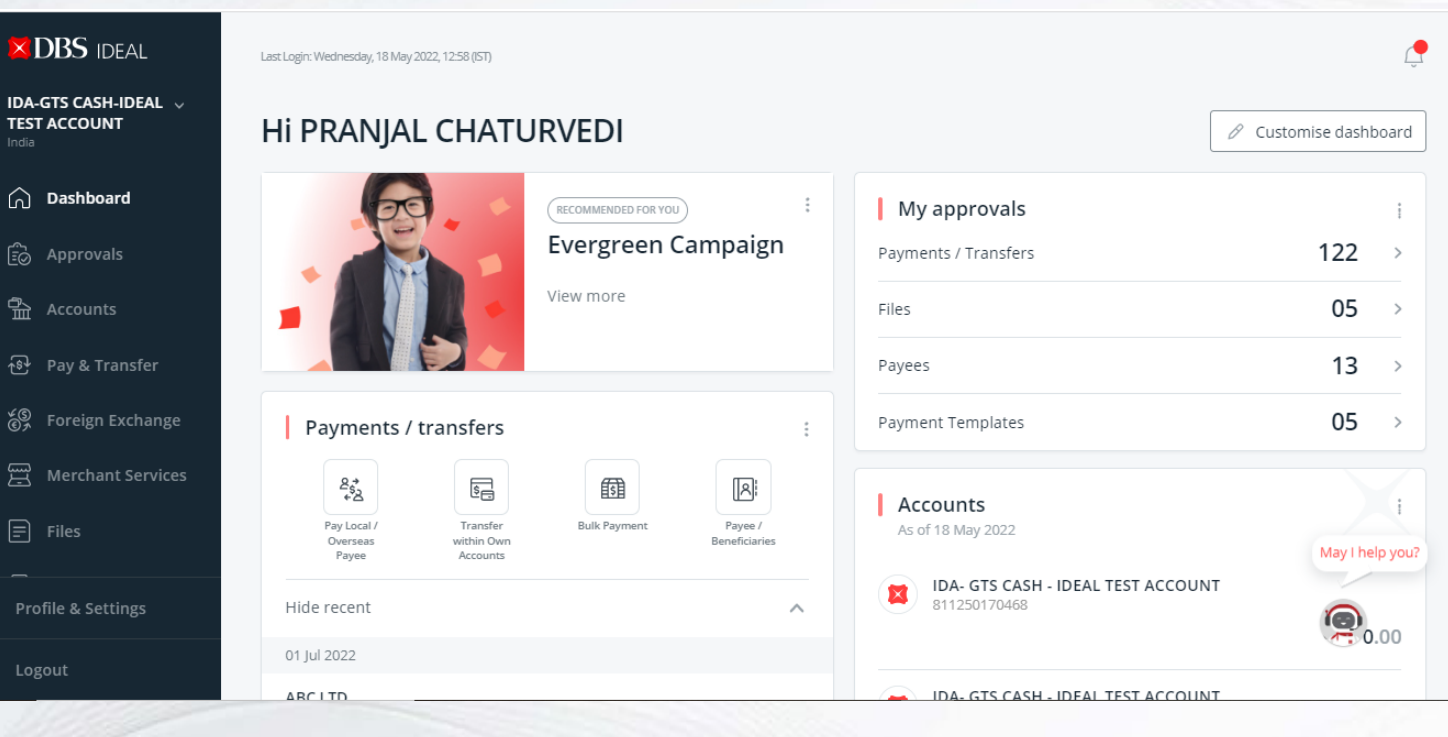

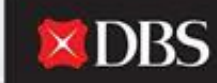

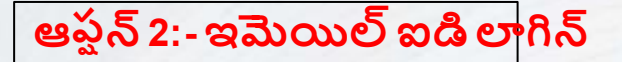

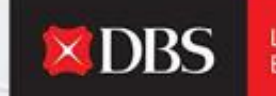

ఇమెయిల్ ఐడి లాగిన్, ఒక యూజరు వీక్షణ ప్రాప్యతతో లాగిన్ కావడానికి వీలు కలిగిస్తుంది, డ్యాష్బోర్డుపై బ్యాలన్సులు, ఇటీవలి లావాదేవీలు మొ.వంటి వివరాలను యూజరు సరిచూసుకోవడానికి అది ఉపయోగకరంగా ఉంటుంది.

| Business                                      |                                                                        |
|-----------------------------------------------|------------------------------------------------------------------------|
| Email Address<br>pranjal1@dbs.com             |                                                                        |
| PIN, Password, or Reg. code                   |                                                                        |
| 📟 Use virtual keyboard                        | → మీ ఇమెయిల్ ఐడి మరియు పాస్ వర్డ్ ఎంటర్ చేసి, లాగిన్ పై క్లిక్ చేయండి. |
| Log in                                        |                                                                        |
| Login with organisation ID                    |                                                                        |
| Forgot login PIN or password / Unlock account |                                                                        |
| Need help logging in?                         |                                                                        |
| Security & You                                |                                                                        |

### మీరు విజయవంతంగా IDEAL లోనికి లాగిన్ అయ్యారు!

### ఇప్పుడు మీరు డ్యాష్బోర్డుపై విజయవంతంగా వివరాలను చూడవచ్చు.

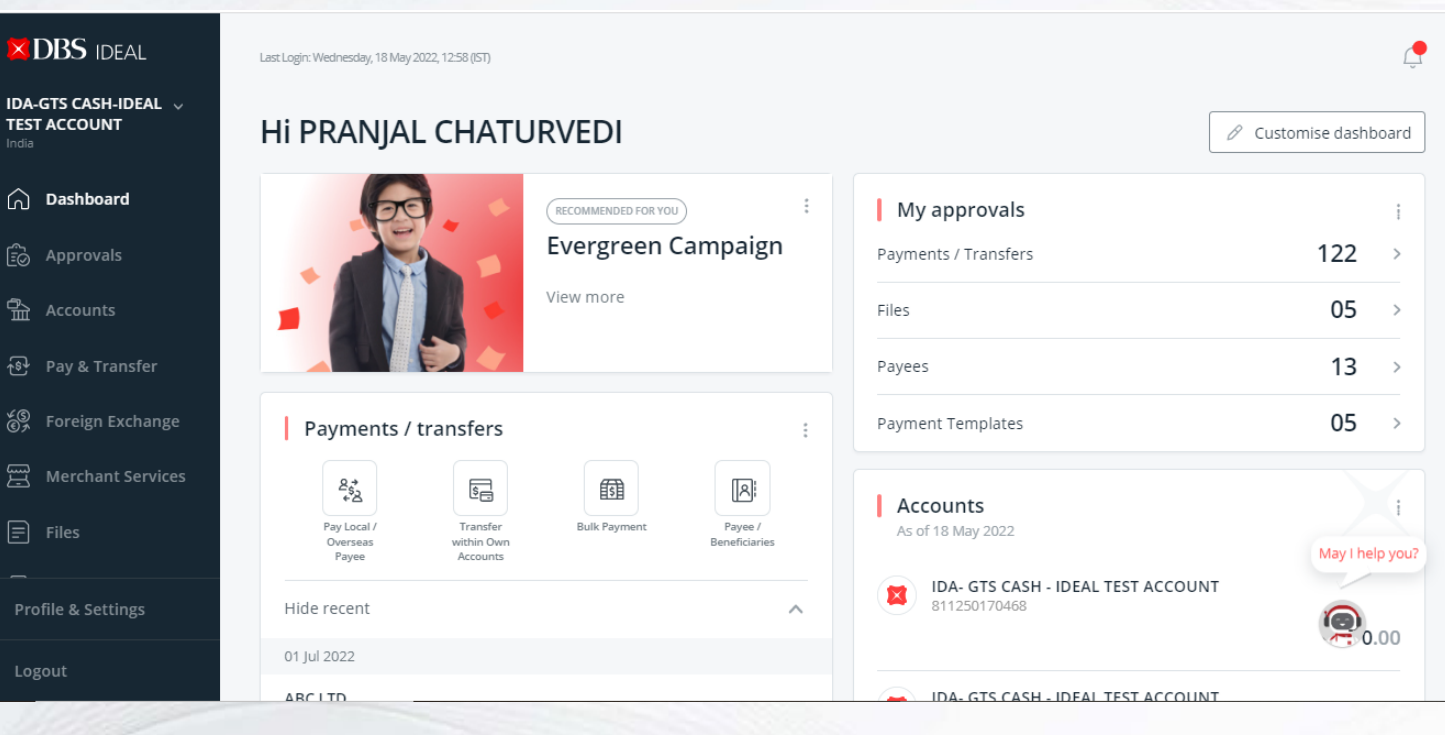

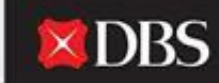

మొబైల్ లాగిన్ కోసం మార్గసూచీ

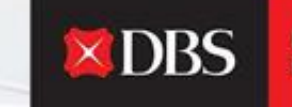

Live more, Bank less

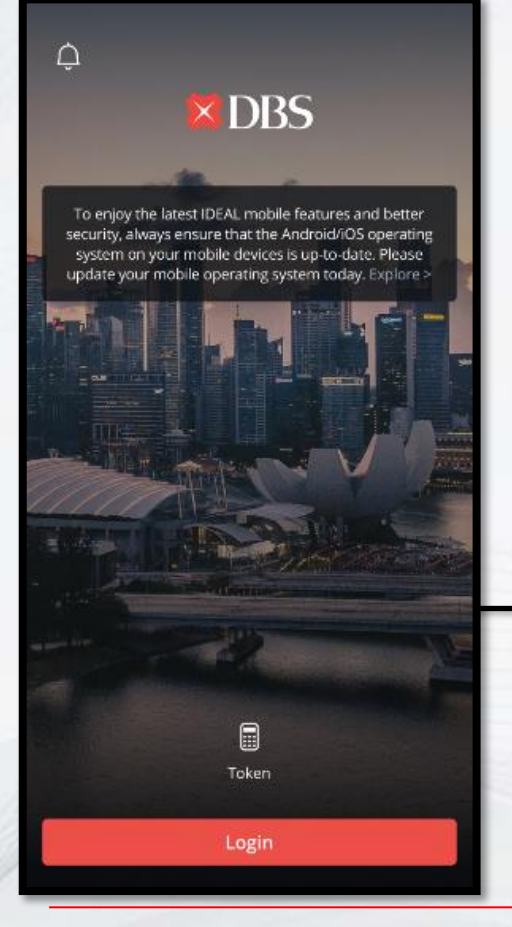

మీ ఆండ్రాయిడ్ లేదా ఐఓఎస్ ఉపకరణంపై IDEAL మొబైల్ అప్లికేషన్ ఓపెన్ చేయం

డౌన్లోడ్ చేసుకోవడానికి అప్లికేషన్ రెండు యాప్ స్టోర్స్ పైన అందుబాటులో ఉంది.

లాగిన్ సమస్యలను నివారించడానికి గాను, దయచేసి మీ ఆపరేటింగ్ సిస్టమ్ ఆధునీక ఉన్న ట్లుగా చూసుకోండి. ఆవశ్యకత - ఆండ్రాయిడ్ 8 మరియు ఆ పైన, IOS 11 మరియు ఆ పైన.

IDEAL మొబైల్ లాగిన్ పేజీ, కొనసాగడానికి లాగిన్ పై క్లిక్ చేయండి.

అప్లికేషన్ లో నికి లాగిన్ కావడానికి IDEAL మొబైల్ యూజరుకు రెండు ఆఫ్షన్లను మొబైల్ అందిస్తుంది. (దిగువ పేర్కొనబడ్డాయి)

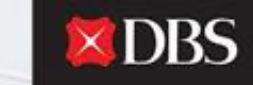

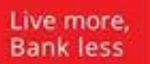

| ఆఫ్షన్ 1:- ఆర్గనైజేషన్ ఐడి లాగిన్             |  |
|-----------------------------------------------|--|
| DBS                                           |  |
| Organisation ID                               |  |
| User ID                                       |  |
| PIN, Password or Reg. code                    |  |
| Login                                         |  |
| Login with email                              |  |
| Forgot login PIN or password / Unlock account |  |
| Need Help?                                    |  |

| ఆఫ్షన్ 2:- ఇమెయిల్ ఐడి                                      |
|-------------------------------------------------------------|
| <b>DBS</b>                                                  |
| Email Address                                               |
| PIN, Password or Reg. code 💋                                |
| Login                                                       |
| Login with organization ID                                  |
| Forgot login PIN or password / Unlock account<br>Need Help? |
|                                                             |

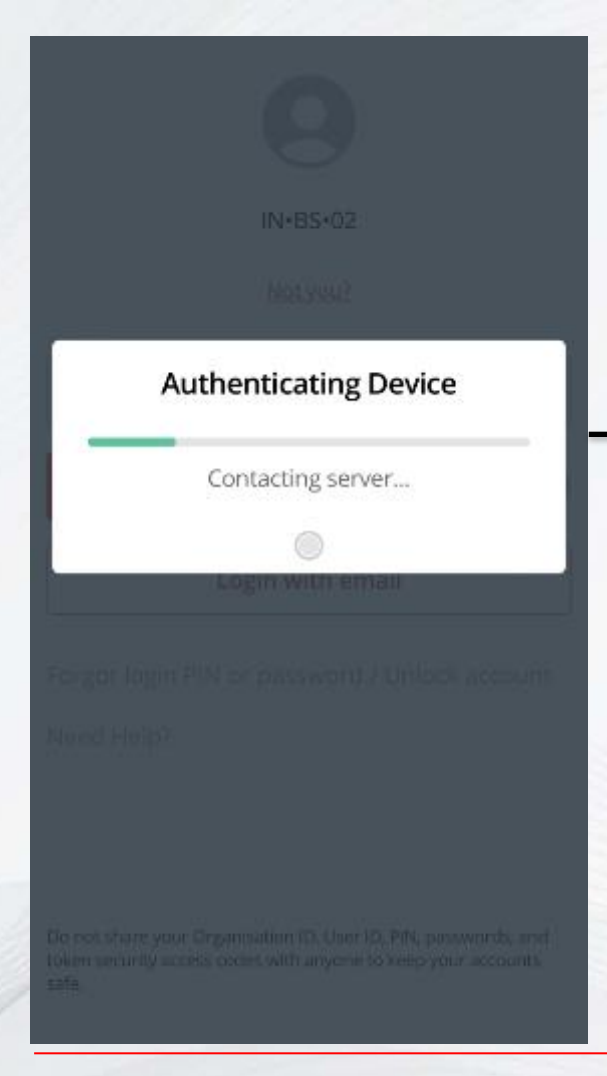

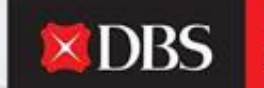

### IDEAL అప్లికేషన్ మీ ఉపకరణాన్ని అధీకృతం చేస్తుంది మరియు లాగిన్ దిశగా కొనసాగనిస్తుంది.

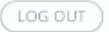

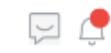

 $\sim$ 

### IDA-GTS CASH-IDEAL TEST ACCOUNT

Last Login: Wednesday, 18 May 2022, 15:08 (IST)

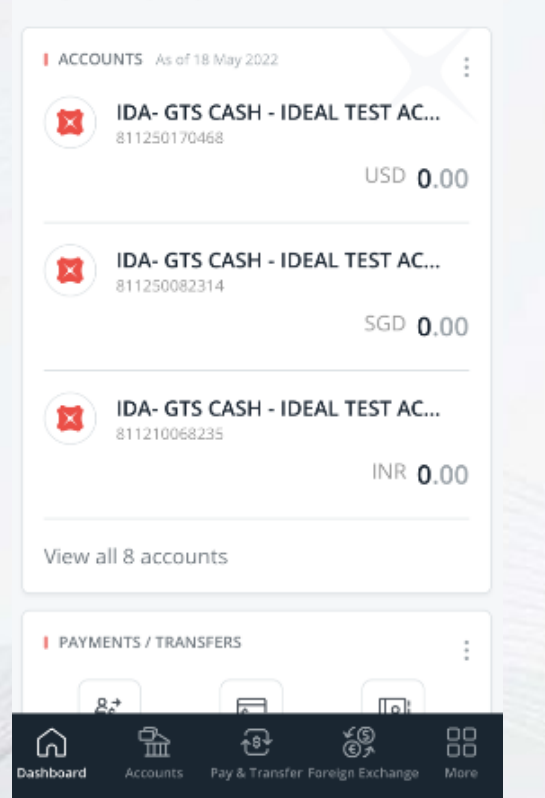

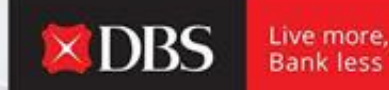

### మీరు విజయవంతంగా IDEAL లోనికి లాగిన్ అయ్యారు!

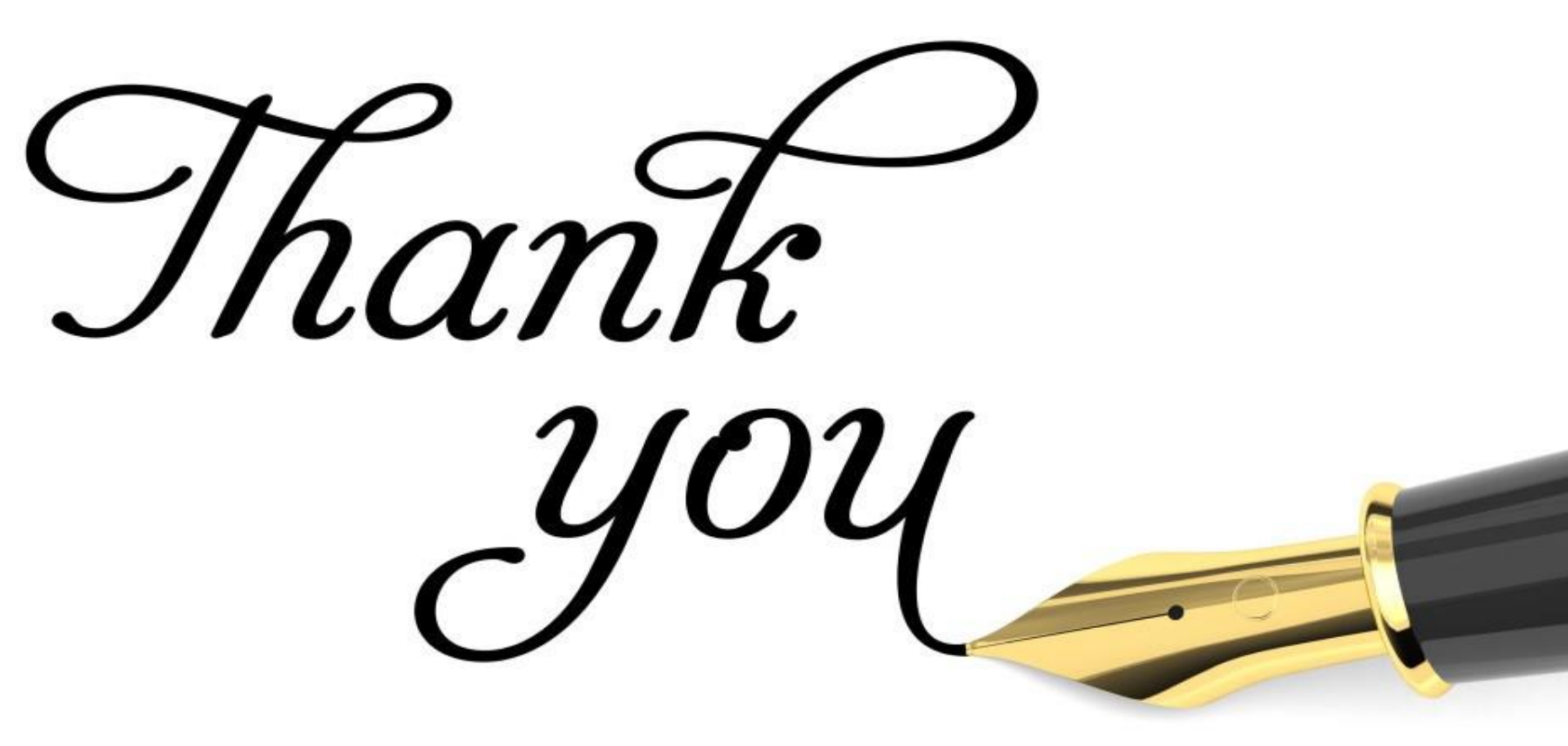